## INFORMACJE TECHNICZNE

- Szyfrowanie sposób ochrony informacji przed zinterpretowaniem ich przez osoby niepowołane. Proces szyfrowania polega na przekształceniu informacji (jawnej) w inną (tzw. kryptogram lub tekst zaszyfrowany) za pomocą funkcji matematycznej oraz hasła szyfrowania (tzw. Klucza)
- Deszyfrowanie proces odwrotny do szyfrowania, polegający na tym, że kryptogram jest przekształcany z powrotem w oryginalną informację jawną za pomocą pewnej funkcji matematycznej i klucza.

Informacje dodatkowe : <u>http://ipsec.pl/leksykon/</u>

AES - (Advanced Encryption Standard, nazywany również Rijndael), "iterowany szyfr blokowy", co oznacza, że blok wejściowy oraz klucz przechodzą wielokrotne RUNDY transformacji, zanim wyprodukują wynik. Po każdej rundzie, powstaje szyfr pośredni, zwany STANEM (State).

Informacje dodatkowe : http://pl.wikipedia.org/wiki/AES http://e-handel.mm.com.pl/crypto/aes.htm

- ECB (Electronic Code Book), zalecana tylko dla krótkich i losowych wiadomości. Każdy blok danych wejściowych jest szyfrowany za pomocą tego samego klucza, a dane wejściowe są zapisywane w postaci bloku. <u>Informacje dodatkowe</u> : <u>http://pl.wikipedia.org/wiki/ECB</u> <u>http://ipsec.pl/leksykon/ecb.php</u>
- CBC (Clipher Block Chaining), każdy blok szyfrogramu zależy od wszystkich poprzednich bloków wiadomości. Na danym bloku tekstu jawnego jest przed zaszyfrowaniem wykonywana różnica symetryczna z zaszyfrowaną wiadomością z poprzedniego bloku. Wynik tej operacji jest następnie szyfrowany za pomocą zwykłego klucza.

Informacje dodatkowe : http://pl.wikipedia.org/wiki/CBC http://ipsec.pl/leksykon/cbc.php

CFB - (Cipher Feedback), tryb użycia szyfru blokowego pozwalający na użycie go do kodowania strumieni danych. Szyfr blokowy używany jest do wygenerowania pseudolosowego ciągu danych, który następnie pełni role strumienia szyfrującego, mieszanego z danymi za pomocą pewnej funkcj. Informacje dodatkowe : <u>http://pl.wikipedia.org/wiki/CFB</u> <u>http://ipsec.pl/leksykon/ofb.php</u> OFB - (Output Feedback), tryb użycia szyfru blokowego pozwalający na użycie go do kodowania strumieni danych. Szyfr blokowy używany jest do wygenerowania pseudolosowego ciągu danych, który następnie pełni role strumienia szyfrującego, mieszanego z danymi za pomocą pewnej funkcji Informacje dodatkowe : <u>http://pl.wikipedia.org/wiki/OFB</u> <u>http://ipsec.pl/leksykon/ofb.php</u>

## **OPIS UŻYTKOWANIA PROGRAMU**

Aby zaszyfrować informację zawartą w określonym pliku należy :

- wpisać w polu scieżkę dostępu do pliku źródłowego, w którym znajduje się informacja do zaszyfrowania lub kliknąć przycisk [Wybierz] i wtedy otwiera się okno wyszukiwania
- wpisać w polu scieżkę dostępu do pliku docelowego, w którym ma zostać zaszyfrowana informacja lub kliknać przycisk [Wybierz] i wtedy otwiera się okno wyszukiwania
- 2. wprowadzić hasło, które bedzie umożliwiało odczytanie informacji
- wybrać tryb, klikając na odpowiedni skrót (Opis trybów szyfrowania patrz :Informacje techniczne)
- 4. kliknąć przycisk [Szyfruj] lub skrót klawiaturowy F2

Aby odszyfrować wcześniej zaszyfrowaną informację należy :

- wpisać w polu scieżkę dostępu do pliku źródłowego, czyli tego, który podczas szyfrowania był plikiem docelowym lub kliknąć przycisk [Wybierz] i wtedy otwiera się okno wyszukiwania
- wpisać w polu scieżkę dostępu do pliku docelowego, w którym ma zostać odszyfrowana informacja lub kliknać przycisk [Wybierz] i wtedy otwiera się okno wyszukiwania
- 3. wpisać hasło, które zostało wprowadzone przy szyfrowaniu
- 4. kliknąć przycisk [Deszyfruj] lub skrót klawiaturowy F3
- 5. tryb zostanie automatycznie włączony na ten, w którym zaszyfrowano informcję